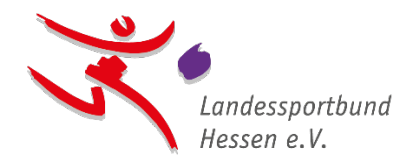

### Schritt-für-Schritt-Anleitung zur Bestandserhebung im Online-Portal

**Ein wichtiger Hinweis vorab**: Das System sieht keine Zwischenspeicherung während der Erfassung der Mitgliederdaten ab dem Schritt 6 vor. Die Erstellung einer Excel-Datei zum Upload ermöglicht eine Vorbereitung im eigenen Tempo und eine zügige Datenübernahme in das System. Den korrekten Aufbau der Excel-Datei haben wir Euch <u>hier</u> zusammengestellt.

Zunächst erfolgt der Login im Online-Portal mit Benutzernamen und Passwort. Der Benutzername des Vereinszugangs ist <u>immer</u> die [5-stellige lsb h-Vereinsnummer]@lsbh.de.

Im Bestandserhebungszeitraum erscheint der Reiter "Bestandserhebung" am oberen Rand des Online-Portals. Bitte diesen anklicken.

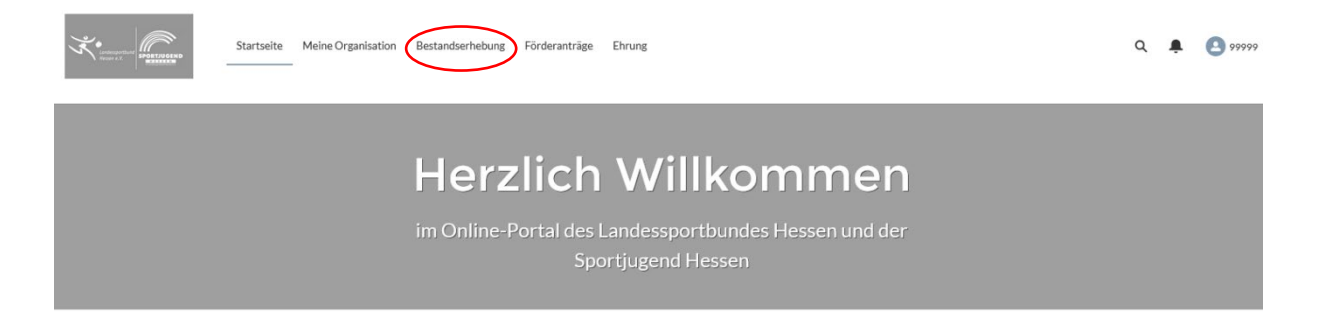

Hinweis: Ist nach dem Login nur ein Reiter "Initialer Login" sichtbar, so ist es erforderlich, diesen erstmaligen Login-Prozess zunächst zu durchlaufen, um im Anschluss die Bestandserhebung durchführen zu können.

### Schritt 1 – Start des Bestandserhebungsprozesses

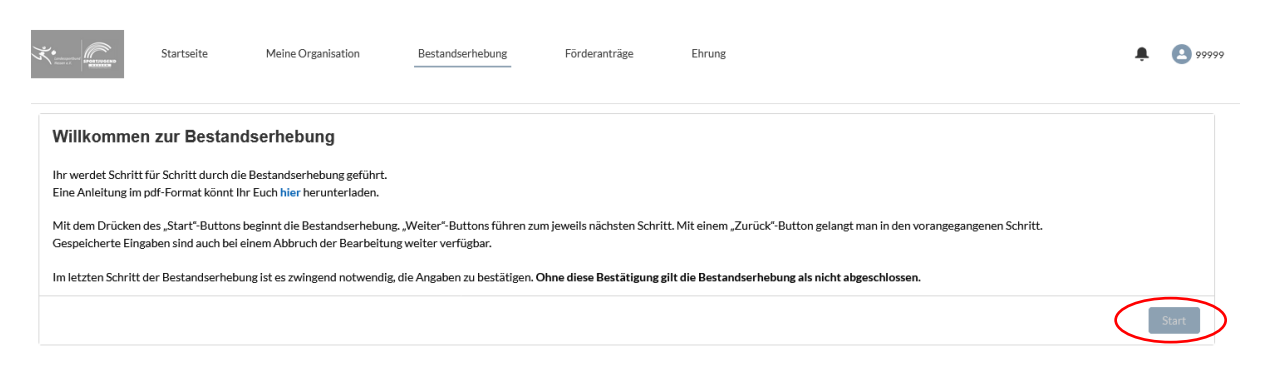

Ein Klick auf "Start", lässt den Bestandserhebungsprozess beginnen.

## Schritt 2 – Vereinsadresse und Kontaktdaten

| Vereinsadresse und Kontaktdaten - Bitte überpr                     | üfen und ggf. korrigiere | n                                            |                                   |
|--------------------------------------------------------------------|--------------------------|----------------------------------------------|-----------------------------------|
| Achtung: Anderungen werden beim Verlassen der Seite mit dem "Weite | r"-Button gespeichert.   |                                              |                                   |
| Postanschrift der Geschäftsstelle                                  |                          |                                              |                                   |
| organisationsname                                                  |                          | Kurzname                                     |                                   |
| Sportverein Musterhausen e.V.                                      |                          | SV Musternausen e.v.                         |                                   |
| Postadresse                                                        |                          | Organisationsadresse                         |                                   |
| Straße (Postadresse)                                               |                          |                                              |                                   |
| Otto-Fleck-Schneise 4                                              |                          | Adresse suchen                               | C                                 |
|                                                                    |                          | Straße (Organisationsadresse)                |                                   |
| PLZ (Postadresse)                                                  |                          | Mainzer Landstr. 10                          |                                   |
| 60528                                                              |                          |                                              |                                   |
| Stadt (Postadresse)                                                | Bundesland (Postadresse) | PLZ (Organisationsadresse)                   |                                   |
| Frankfurt am Main                                                  |                          | 00522                                        |                                   |
| and (Postadresse)                                                  |                          | Stadt (Organisationsadresse)                 | Bundesland (Organisationsadresse) |
|                                                                    |                          | Frankluttan Main                             |                                   |
| Postadresse C/O                                                    |                          | Land (Organisationsadresse)                  |                                   |
|                                                                    |                          |                                              |                                   |
| Postadnesszusatz                                                   |                          | Organisationsadresszusatz                    |                                   |
|                                                                    |                          |                                              |                                   |
|                                                                    |                          |                                              |                                   |
| Kontaktinformationen                                               |                          |                                              |                                   |
| Telefon                                                            |                          | Website                                      |                                   |
| +496967891300                                                      |                          | www.landessportbund-hessen.de/online-portal/ |                                   |
| Mobil                                                              |                          | E-Mail                                       |                                   |
|                                                                    |                          | online-portal@lsbh.de                        |                                   |
|                                                                    |                          |                                              |                                   |
| Bankverbindung                                                     |                          |                                              |                                   |
| BAN                                                                |                          | Lastschriftverfahren                         |                                   |
|                                                                    |                          | 54                                           |                                   |

Bitte zunächst die Vereinsadresse und Kontaktdaten überprüfen und ggf. korrigieren. Eventuelle Änderungen erfassen. Änderungen werden beim Verlassen der Seite mit dem "Weiter"-Button gespeichert.

## Schritt 3 – Ansprechpartner des Vereins

| berprüfung der Ansprechp             | artner des Verein | IS       |              |                              |        |                       |     |
|--------------------------------------|-------------------|----------|--------------|------------------------------|--------|-----------------------|-----|
| Ansprechpartner                      |                   |          |              |                              |        |                       |     |
| 11 von 11 Elementen • 0 Elemente aus | gewählt           |          |              | 1                            |        |                       |     |
| Vorname                              | ~                 | Nachname | $\checkmark$ | Funktion                     | $\sim$ | Vorstand nach §26 BGB | × ' |
| Max                                  |                   | Meyer    |              | Vorstand                     |        | Ja                    |     |
| Monika                               |                   | Muster   |              | Vereinsmanager               |        |                       |     |
| Hans-Peter                           |                   | Tester   |              | Technikleiter                |        | Nein                  |     |
| Harald                               |                   | Meister  |              | Präsident                    |        | Ja                    |     |
| Monika                               |                   | Muster   |              | Vorstand                     |        | Ja                    |     |
| Monika                               |                   | Muster   |              | Anprechpartnerin             |        | Nein                  |     |
| Kurt                                 |                   | Mehrfach |              | Vorsitzende(r)/Präsident(in) |        | Ja                    |     |
| Nicole                               |                   | Ihrig    |              | Übungsleiter                 |        |                       |     |
| Monika                               |                   | Muster   |              | Übungsleiter                 |        |                       |     |
| Daniela                              |                   | Lustig   |              | Übungsleiter                 |        |                       | ~ ` |
|                                      |                   |          |              |                              |        |                       |     |

In diesem Schritt bitten wir um Überprüfung der Ansprechpartner des Vereins.

Sollten hier Änderungen vorzunehmen sein, bitte die entsprechende Zeile (die entsprechende Person) über das Auswahlkästchen auf der linken Seite anwählen und den Button "Bearbeiten" anklicken.

| Ansprechpartner                        |            |
|----------------------------------------|------------|
| 11 von 11 Elementen • 1 Element ausgew | āhlt       |
| Vorname                                | ✓ Nachname |
| Max                                    | Meyer      |
| Monika                                 | Muster     |
| Hans-Peter                             | Tester     |
| Harald                                 | Meister    |
| Monika                                 | Muster     |
| Monika                                 | Muster     |
| Kurt                                   | Mehrfach   |
| Nicole                                 | Ihrig      |
| Monika                                 | Muster     |
| Daniela                                | Lustig     |

Die entsprechenden Änderungen bei der betreffenden Person erfassen und den Vorgang mit dem "Weiter"-Button abschließen.

Bei Personen, die nicht mehr im Vorstand tätig sind, bitte ein Enddatum einsetzen, das in der Vergangenheit liegt. Die Person erscheint nach dem Speichern mit dem "Weiter"-Button nicht mehr in der Liste.

Über den Button "+ Hinzufügen" können Ansprechpartner/ Vorstandsmitglieder erfasst werden, die bislang nicht für Euren Verein hinterlegt sind.

Sind alle Ansprechpartner erfasst, kann dieser Schritt über den "Weiter"-Button verlassen werden.

# Schritt 4 – Verbandszugehörigkeiten

| Star                                            | tseite Meine Organisatio          | n Bestandserhebung         | Förderanträge | Ehrung  |           | ۹۹ 💄          |
|-------------------------------------------------|-----------------------------------|----------------------------|---------------|---------|-----------|---------------|
| Überprüfung der<br>Hier finden Sie die Sporta   | Verbandszugehörigkei              | <b>ten</b><br>g des lsb h. |               |         |           |               |
| Verbandszugehörigk<br>4 von 4 Elementen • 0 Ele | <b>teiten</b><br>mente ausgewählt |                            |               |         |           |               |
| Verbandsname                                    | ~                                 | Eintrittsdatum             | Austrit       | tsdatum | Status    | ~             |
| Hessischer Behinder<br>Sportverband e.V.        | rten- und Rehabilitations-        |                            |               |         | Bestätigt |               |
| Hessischer Handbal                              | I-Verband e.V.                    |                            |               |         | Bestätigt |               |
| Hessischer Judo-Ver                             | rband e.V.                        |                            |               |         | Bestätigt |               |
| Hessischer Fußball-                             | Verband e.V.                      | 6. Nov. 2024               |               |         | Bestätigt |               |
| â Abmelden                                      |                                   |                            |               |         |           | + Hinzufügen  |
|                                                 |                                   |                            |               |         |           | Zurück Weiter |

In diesem Schritt bitte prüfen, ob alle Verbände, in denen Euer Verein Mitglied ist bzw. deren betreute Sportarten Ihr in Eurem Verein anbietet, hinterlegt sind. Eine entsprechende Übersicht der Sportarten bzw. der Fachverbände, die diese betreuen, findet Ihr in der verlinkten Liste. Die <u>Sportartenliste</u> könnt Ihr Euch im Bedarfsfall als pdf-Dokument herunterladen.

Solltet Ihr in diesem Schritt Verbände an- oder abmelden wollen, ist dies über die entsprechenden "Buttons" möglich.

### Abmelden einer Verbandszugehörigkeit

Wählt den entsprechenden Verband über das Auswahlkästchen auf der linken Seite aus und klickt auf den Button "Abmelden".

#### Anmelden einer Verbandszugehörigkeit

Klickt auf "+ Hinzufügen". Es öffnet sich eine Auswahlliste, in der Ihr den entsprechenden Verband links auswählen könnt. Ein Klick auf den "Weiter"-Button schließt zunächst die Auswahlliste.

Bitte beachtet, dass Verbandsanmeldungen oder -abmeldungen den Bestandserhebungsprozess unterbrechen, es ist vorerst keine weitere Bearbeitung möglich, da wir diese Änderungswünsche zunächst prüfen müssen. Sobald der Prüfprozess abgeschlossen ist, erhaltet Ihr zeitnah eine Bestätigungsmail, danach kann mit der Bearbeitung der Bestandserhebung fortgefahren werden.

Der "Weiter"-Button führt zum nächsten Schritt, dem (möglichen) Datei-Upload.

### Schritt 5 - (Möglicher) Datei-Upload

**Unser Tipp:** Das System sieht keine Zwischenspeicherung während der Erfassung der Mitgliederdaten ab dem Schritt 6 vor. Die Erstellung einer Excel-Datei zum Upload ermöglicht eine Vorbereitung im eigenen Tempo und eine zügige Datenübernahme in das System. Den korrekten Aufbau der Excel-Datei haben wir Euch <u>hier</u> zusammengestellt.

Wer in diesem Schritt mit der Meldung der Mitglieder beginnt, sollte den Prozess ohne Unterbrechung abschließen und diesen im Schritt 8 mit der Bestätigung der Angaben beenden.

| (Möglicher) Datei-      | Upload                                    |                                |                              |                           |                                                  |                                  |
|-------------------------|-------------------------------------------|--------------------------------|------------------------------|---------------------------|--------------------------------------------------|----------------------------------|
| Wenn Ihr Fure Mitglied  | erdaten aus einer Dat                     | ei hochladen möchtet, d        | lann drückt den Button . Dat | teien hochladen". Fine An | eitung zum Hochladen von Dateien und deren Forma | tierung findet Ihr <b>hier</b> . |
| Tream Earch Anglicat    | and the second second second              | ernoenaden moentet, e          | ann a deite den batton "bat  | cerent demodern Emer an   |                                                  |                                  |
| Mächtet Ihr Islan Datal | una una den della de                      | n Maltar" Dutten und           | aht die Zahlen im nächsten   | Coloritt händloch ein     |                                                  |                                  |
| Möchtet Ihr keine Datei | verwenden, klickt de                      | n "Weiter"-Button und g        | ebt die Zahlen im nächsten   | Schritt händisch ein.     |                                                  |                                  |
| Möchtet Ihr keine Datei | verwenden, klickt de<br>oder Dateien able | n "Weiter"-Button und g<br>gen | ebt die Zahlen im nächsten   | Schritt händisch ein.     |                                                  |                                  |

#### Wir empfehlen Euch, Eure Bestandsdaten in diesem Schritt mittels einer Excel-Datei hochzuladen.

Klickt hierzu den Button "Datei hochladen" an, es öffnet sich Euer Dateiordner. Wählt die entsprechende Excel-Datei aus Eurem Dateiordner aus und klickt im Anschluss auf "Öffnen". Der Upload startet direkt und Eure Datei wird überprüft. Ist das Hochladen der Datei erfolgreich verlaufen, so werden Euch die hochgeladenen Daten in den nächsten beiden Schritten angezeigt.

Wie der Dateiaufbau auszusehen hat, zeigen wir Euch hier.

Sollte Euer Vereinsverwaltungsprogramm eine XML-Datei erzeugen können, die dem aktuellen DOSB-Standard entspricht, kann diese alternativ in diesem Schritt hochgeladen werden. Hierzu klickt bitte zunächst das Kästchen "XML-Upload" an und fahrt, wie oben beschrieben, mit dem Dateiauswahlprozess fort.

| Möglicher) Datei-U         | pload                             |
|----------------------------|-----------------------------------|
| Wenn Ihr Eure Mitgliedero  | laten aus einer Datei hochladen m |
|                            |                                   |
| Möchtet Ihr keine Datei ve | erwenden, klickt den "Weiter"-But |
| Möchtet Ihr keine Datei ve | erwenden, klickt den "Weiter"-But |

Der Upload einer DAT-Datei ist – entsprechend der DOSB-Vorgabe – nicht mehr möglich.

Solltet Ihr Eure Bestandsdaten manuell erfassen wollen (für Mehrspartenvereine raten wir hiervon dringend ab), könnt Ihr den Schritt Datei-Upload mit dem "Weiter"-Button überspringen.

# Schritt 6 - Gesamtmitglieder (Teil A) - Erfassung / Anpassung

| vie Daten der letzt <u>en Be</u> | standserhebung übernehmen              | ng                    |          |                      |              |           |
|----------------------------------|----------------------------------------|-----------------------|----------|----------------------|--------------|-----------|
| il A Gesamt - männ               | lich: 2, weiblich: 2, divers: 4, keine | Angabe: 2 - Summe: 10 |          |                      |              |           |
|                                  | Jahrgang                               | männlich              | weiblich | divers               | keine Angabe |           |
| Neuer Jahrgang                   | ٢                                      |                       | •        |                      |              | Erstellen |
|                                  | Gesamt (Teil A)                        |                       |          |                      |              |           |
| burtsjahrgang                    | männlich                               | weiblich              | divers   | keine Angabe (k. A.) | Status       | Aktion    |
| 1958                             | 0                                      | 0                     | 1        | 0 0                  | löschen      |           |
| 1960                             | 1                                      | 0                     | 0        | 0                    | löschen      |           |
| 1964                             | 0                                      | 1                     | 0        | 0                    | löschen      |           |
| 1970                             | 0                                      | 0                     | 1        | 0                    | löschen      |           |
| 2021                             | 0                                      | 0                     | 2        | 0                    | löschen      |           |
| 2022                             | 0                                      | 0                     | 0        | 2 \$                 | löschen      |           |
| 2023                             | 1                                      | 0                     | 0        | 0                    | löschen      |           |
|                                  | 0                                      | 1                     | 0 0      | 0                    | löschen      |           |

Solltet Ihr im vorhergehenden Schritt eine Datei erfolgreich hochgeladen haben, werden hier die Daten Teil A (Gesamtmitglieder) dargestellt (wie oben abgebildet).

| samtmitglieder (T                              | ail Δ) - Erfassung /     | / Annassung                          |             |          |        |              |           |
|------------------------------------------------|--------------------------|--------------------------------------|-------------|----------|--------|--------------|-----------|
| Die Daten der letzten Bes                      | andserhebung übernehr    | men                                  |             |          |        |              |           |
|                                                |                          |                                      |             |          |        |              |           |
|                                                |                          | <ul> <li>Incluse American</li> </ul> | e: - Summe: |          |        |              |           |
| eil A Gesamt - männli                          | ch: , weiblich: , divers | s: , keine Angabe                    |             |          |        |              |           |
| eil A Gesamt - männli                          | ch: , weiblich: , divers | s: , keine Angabe                    | nännlich    | weiblich | divers | keine Angabe | <br>      |
| <b>eil A Gesamt - männli</b><br>Neuer Jahrgang | Jahrgang                 | r                                    | nännlich    | weiblich | divers | keine Angabe | irstellen |
| eil A Gesamt - männli<br>Neuer Jahrgang        | Jahrgang                 | samt (Teil A)                        | nānnlich    | weiblich | divers | keine Angabe | irstellen |

Solltet Ihr Eure Daten manuell erfassen wollen, so sind hier die einzelnen Geburtsjahrgänge in der Zeile "Neuer Jahrgang" sowie die jeweilige Anzahl der Mitglieder je Geschlecht einzugeben. Mit dem Klick auf den "Erstellen"-Button wird der jeweilig erfasste Jahrgang in die Liste übernommen. Wiederholt diesen Schritt für alle zu erfassenden Geburtsjahrgänge.

Bitte beachtet, dass – laut gesetzlicher Vorgabe – vier Auswahlmöglichkeiten vorgehalten werden müssen, "männlich", "weiblich", "divers" und "keine Angabe". Wir bitten darum, wie gewohnt, alle Männer/ Jungen unter "männlich" und alle Frauen/ Mädchen unter "weiblich" zu melden.

# Schritt 7 – Zuordnung der Gesamtmitglieder auf die Verbände (Teil B)

| ioranung de     | r Gesam    | tmitglied  | ler auf   | aie V   | erbande    | (Tell B)    |         |       |        |         |                    |          |                    |        |                    |       |    |          |               |            |    |
|-----------------|------------|------------|-----------|---------|------------|-------------|---------|-------|--------|---------|--------------------|----------|--------------------|--------|--------------------|-------|----|----------|---------------|------------|----|
| Teil B Gesamt - | · männlich | 2, weiblic | h: 2, div | ers: 4, | keine Anga | abe: 2 - Su | mme: 10 | )     |        | Useriat | Dabiada            | d I      |                    | C      |                    |       |    | United   |               | Markanda - |    |
| eburtsjahrgang  | männlich   | weiblich   | divers    | k. A.   | männlich   | weiblich    | divers  | k. A. | Status | männlic | ier Beninde<br>1   | weiblich | (enabilitatio      | divers | erband e.v.        | k. A. |    | männlich | ier Fulsball- | weiblich   | v. |
| 1958            | 0          | 0          | 1         | 0       | 0          | 0           | 0       | 0     |        | 0       | Ŷ                  | 0        | ÷                  | 0      | Ŷ                  | 0     | ÷  | 0        | Ŷ             | 0          |    |
| 1960            | 1          | 0          | 0         | 0       | 0          | 0           | 0       | 0     |        | 0       | $\hat{\mathbf{v}}$ | 0        | $\hat{\mathbf{v}}$ | 0      | $\hat{\mathbf{v}}$ | 0     | ÷  | 1        | \$            | 0          |    |
| 1964            | 0          | 1          | 0         | 0       | 0          | 0           | 0       | 0     |        | 0       | ¢                  | 0        | \$                 | 0      | ¢                  | 0     | ¢  | 0        | ¢             | 0          |    |
| 1970            | 0          | 0          | 1         | 0       | 0          | 0           | 0       | 0     |        | 0       | ¢                  | 0        | \$                 | 0      | ¢                  | 0     | ¢  | 0        | ¢             | 0          |    |
| 2021            | 0          | 0          | 2         | 0       | 0          | 0           | 0       | 0     |        | 0       | ¢                  | 0        | \$                 | 1      | ¢                  | 0     | ¢  | 0        | ¢             | 0          |    |
| 2022            | 0          | 0          | 0         | 2       | 0          | 0           | 0       | 0     |        | 0       | ¢                  | 0        | \$                 | 0      | \$                 | 0     | ¢  | 0        | ¢             | 0          |    |
| 2023            | 1          | 0          | 0         | 0       | 0          | 0           | 0       | 0     |        | 0       | ÷                  | 0        | ÷                  | 0      | ÷                  | 0     | ÷  | 0        | ÷             | 0          |    |
| 2024            | 0          | 1          | 0         | 0       | 0          | 0           | 0       | 0     |        | 0       | ÷                  | 0        | \$                 | 0      | ÷                  | 0     | \$ | 0        | ÷             | 0          |    |

Solltet Ihr eine Datei erfolgreich hochgeladen haben, werden hier die Daten Teil B (Zuordnung auf die Verbände) dargestellt.

Solltet Ihr Eure Daten manuell erfasst haben, so sind hier Mitglieder der einzelnen Geburtsjahrgänge den jeweiligen Verbänden zuzuordnen. Tipp: Die Nutzung der Tab-Taste *erleichtert die Navigation und ist für eine korrekte Darstellung der noch nicht zugeordneten Mitglieder auf der linken Seite erforderlich.* 

Wurden in einem Jahrgang nicht alle Mitglieder (Gesamt) auf die Verbände verteilt sein, so wird dies durch drei rote Ausrufezeichen im Feld "Status" dargestellt. Entweder werden diese nun noch den angemeldeten Verbänden zugeordnet oder diese werden durch das System der Rubrik "Freizeitsport" zugewiesen, wodurch dem Verein zusätzliche Kosten entstehen.

|      |   |   |   |   |   |   |   |       |   |         |   |           | · |    |   |          |
|------|---|---|---|---|---|---|---|-------|---|---------|---|-----------|---|----|---|----------|
| 1964 | 0 | 1 | 0 | 0 | 0 | 0 | 0 | 0     | 0 | \$<br>0 | 0 | \$<br>0 0 | 0 | ÷  | 0 | $\hat{}$ |
| 1970 | 0 | 0 | 2 | 0 | 0 | 0 | 1 | • !!! | • | \$<br>0 | ٥ | \$<br>0 0 | 0 | Ş  | 0 | $\hat{}$ |
| 2021 | 0 | 0 | 2 | 0 | 0 | 0 | 0 | 0     | 0 | \$<br>0 | ٦ | \$<br>0 0 | 0 | \$ | 0 | $\hat{}$ |

### Schritt 8 – Bestandserhebungsprozess bestätigen und abschließen

|                                                                                                    | Startseite                                                                                                    | Meine Organisation                                                                                                    | Bestandserhebung                                                                                                    | Förderanträge                                                                                            | Ehrung                                        |                                                     | 99999  |
|----------------------------------------------------------------------------------------------------|----------------------------------------------------------------------------------------------------|----------------------------------------------------------------------------------------------------|----------------------------------------------------------------------------------------------------|----------------------------------------------------------------------------------------------------|-----------------------------------------------|-----------------------------------------------------|--------|
| Hiermit wird best<br>die Vereinsad<br>die Angaben<br>die Gesamtm<br>die Zuordnun<br>die Zuordnun<br>die auffällige<br>Das Aktivieren de<br>Nach dieser Best<br>Kontaktiere uns | ätigt, dass<br>resse und die Kontak<br>ler Ansprechpartner,<br>tgliederzahl sowie di<br>g zu den Verbänden<br>Abweichung der Ges<br>s Kontrollkästchens<br>titgung sind grundsäl<br>ta Chatter oder per N | ttdaten korrekt erfasst sind.<br>insbesondere der Vorstandsm<br>ie Aufteilung nach Geburtsjahr,<br>oldständig und korrekt ist.<br>amtmitgliederzahl gegenüber c<br>und das Drücken des "Bestätig<br>ztlich keine weiteren Eingaben<br>dail an online-portal@Isbh.de | itglieder nach § 26 BGB volls<br>gängen und Geschlechtern v<br>Iem Vorjahr korrekt ist.<br>en <sup>e</sup> -Buttons schließen die Be<br>und Korrekturen der Bestan | ständig und korrekt sind.<br>ollständig und korrekt sin<br>standserhebung ab.<br>dserhebung mehr möglich | d.<br>. In Ausnahmefällen kann der Landesspor | tbund Hessen e.V. eine erneute Eingabe ermöglichen. |        |
| Nach erfolgreiche                                                                                                    | r Bestätigung kann c                                                                                                    | ler Kontrollausdruck unter den                                                                                                    | n Reiter "Meine Organisatior                                                                                                    | n" – "Dateien & Verlauf" ei                                                                              | ngesehen und heruntergeladen werden.          |                                                     |        |
|                                                                                                    |                                                                                                    |                                                                                                    |                                                                                                    |                                                                                                    | e oben genannten Punkte sind korrekt.         |                                                     |        |
|                                                                                                    |                                                                                                    |                                                                                                    |                                                                                                    |                                                                                                    |                                               | Zurück Best                                         | ätigen |

Die letzte Seite des Bestandserhebungsprozesses erfordert zunächst einen Klick auf das Auswahlfeld "Alle oben genannten Punkte sind korrekt.", erst danach kann mit dem "Bestätigen"-Button die Bestandserhebung abgeschlossen werden.

| 11 | K                                                                                                    | Startseite | Meine Organisation | Bestandserhebung | Förderanträge | Ehrung |  | 999999 |  |  |  |  |  |
|----|----------------------------------------------------------------------------------------------------|------------|--------------------|------------------|---------------|--------|--|--------|--|--|--|--|--|
|    | Der Bestandserhebungsprozess wurde erfolgreich durchgeführt.                                               |            |                    |                  |               |        |  |        |  |  |  |  |  |
|    | Den Kontrollausdruck können Sie unter 'Meine Organisation - Dateien & Verlauf' einsehen und herunterladen. |            |                    |                  |               |        |  |        |  |  |  |  |  |

Nach erfolgreichem Abschluss der Bestandserhebung kann der Kontrollausdruck unter "Meine Organisation" - "Dateien & Verlauf" heruntergeladen werden.

| Startseite Meine Organisation Bestandserhebung F             | örderanträge Ehrung 👂 😫 ୨୨୨୨୨                                                                                  |
|--------------------------------------------------------------|----------------------------------------------------------------------------------------------------|
| Details Ansprechpartner Verbände Statistik Dateien & Verlauf | Post Aktualisierung freigeben Freigeben                                                                        |
| Dateien (1)     99999_2025_Kontrollausdruck.pdf              | Datelen hinzufügen         Sortieren nach:           Aktuellste Aktivität 💌 Q. Diesen Feed durc         Y • Q' |
| 05.12.2024 • 52KB • pdf                                      | Alle anzeigen Sportverein Musterhausen e.V. – dherrlich (Mitarbeiter) hat vor 22 h                             |

Nachträgliche Korrekturen sind nun nicht mehr möglich. In begründeten Ausnahmefällen kann eine erneute Freischaltung durch die Mitarbeitenden des Landessportbundes Hessen erfolgen. Schreibt hierzu eine kurze Mail an <u>online-portal@lsbh.de</u> oder ruft uns unter +49 69 6789 1300 an.